# Colis mobile Guide de démarrage rapide

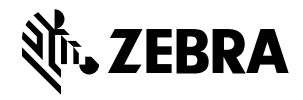

### Méthodes de visée des dimensions

Afin d'obtenir des résultats de dimensionnement optimaux, assurez-vous que l'ensemble du colis soit toujours visible dans le viseur.

#### Figure 1 Méthodes de visée

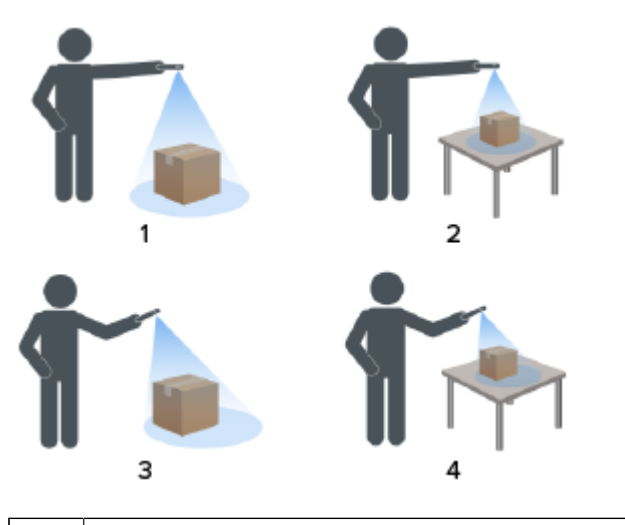

| 1 | Vue de dessus au sol              |  |
|---|-----------------------------------|--|
| 2 | Vue de dessus sur plan de travail |  |
| 3 | Vue inclinée au sol               |  |
| 4 | Vue inclinée sur plan de travail  |  |

#### Méthode inclinée

Lorsqu'une visée descendante n'est pas possible, le dimensionnement peut être effectué à l'aide d'une visée inclinée. Pour cette méthode, il est préférable d'orienter le viseur dans un angle qui capture le haut et un côté complet du colis.

- Placez le viseur à l'écran sur la surface supérieure du colis tout en veillant à ce que la totalité du colis soit visible dans le viseur.
- Assurez-vous qu'un minimum de 20 cm (7,9 po) d'espace au sol ou sur le plan de travail est disponible autour de tous les côtés visibles du colis cible.
- Lorsque plusieurs colis se trouvent dans le viseur, utilisez le viseur à l'écran pour identifier le colis cible.

#### Orientation du viseur

- Veillez à aligner le bord le plus long du colis avec le bord le plus long du viseur.
  - Utilisez le mode portrait lorsque vous visez le côté le plus petit du colis. Par exemple, lors du dimensionnement de grands colis.
  - Utilisez le mode paysage lorsque vous êtes en face du côté le plus large du colis. Par exemple, lors du dimensionnement de colis larges.

Figure 2 Orientation paysage

|        | Place red dot on top of parcel | - |
|--------|--------------------------------|---|
| 1      |                                |   |
|        | •                              | N |
| 1 Aven |                                |   |
|        |                                | 1 |

- Passez de l'orientation portrait à l'orientation paysage en faisant pivoter le terminal. En orientation portrait, faites pivoter le terminal dans le sens inverse des aiguilles d'une montre pour passer à l'orientation paysage. En orientation paysage, faites pivoter le terminal dans le sens des aiguilles d'une montre pour revenir en mode portrait.
- Lorsque l'orientation du terminal est modifiée, l'interface utilisateur pivote automatiquement sur l'orientation actuelle, même si le paramètre de rotation automatique est désactivé sur le terminal. Cela est nécessaire pour que le dimensionnement fonctionne correctement.

#### Méthode descendante

La méthode préconisée pour le dimensionnement des colis consiste à viser droit vers le bas depuis le dessus du colis.

- Placez le viseur à l'écran au milieu de la surface supérieure du colis.
- Assurez-vous qu'un minimum de 20 cm (7,9 po) d'espace au sol ou sur le plan de travail est visible autour de tous les côtés du colis cible.

ZEBRA et l'illustration de la tête de zèbre sont des marques commerciales de Zebra Technologies Corporation, déposées dans de nombreuses juridictions dans le monde entier. Toutes les autres marques commerciales appartiennent à leurs propriétaires respectifs. ©2022 Zebra Technologies Corporation et/ou ses filiales. Tous droits réservés. l zebra.com

• Lorsque plusieurs colis se trouvent dans le viseur, utilisez le viseur à l'écran pour identifier le colis cible.

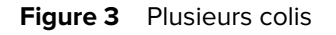

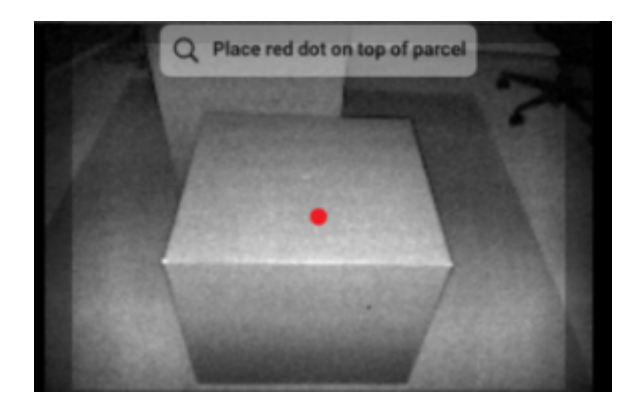

• Inclinez légèrement le terminal pour éviter les reflets sur les surfaces du colis.

## Réalisation de la mesure d'un colis

Utilisez le client MD pour tester le service de dimensionnement et comprendre l'exemple d'interface utilisateur de l'application.

**1.** Ouvrez l'application du client MD.

L'écran de bienvenue s'affiche. Les valeurs des dimensions sont à zéro à l'état prêt.

2. Cliquez sur Commencer le dimensionnement.

Une demande est envoyée au service de dimensionnement. Le viseur devient actif, mais le dimensionnement n'a pas commencé.

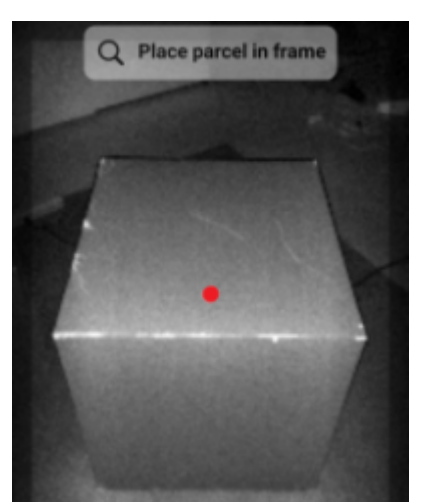

3. Sélectionnez l'icône Commencer.

Le viseur reste actif et les dimensions s'affichent sous forme de tirets. Un arc de progression tourne à la place de l'icône Commencer, indiquant que le dimensionnement est en cours.

**4.** Utilisez le viseur pour placer le point rouge du viseur à l'écran sur la surface supérieure du colis.

Après l'obtention des résultats du dimensionnement, les dimensions de longueur, de largeur et de hauteur remplacent les tirets, puis l'écran de confirmation s'affiche. Sur l'écran de confirmation, le viseur affiche une image statique du colis indiquant les dimensions capturées sur les arêtes du colis. Les dimensions de longueur et de largeur sont tracées sur les arêtes supérieures et les dimensions de hauteur sont indiquées sur le côté.

- 5. Sélectionnez une option sur l'écran de confirmation.
  - Sélectionnez le bouton Réessayer pour revenir à l'écran du viseur actif et effectuer une nouvelle capture des dimensions.
  - Cliquez sur **Confirmer** pour confirmer et accepter les résultats actuels.
  - Si les dimensions ne sont pas capturées, Confirmer ne s'affiche pas. Cliquez sur le bouton Réessayer pour effectuer une nouvelle capture des dimensions.

Une fois les résultats confirmés, ils s'affichent sur l'écran de bienvenue.

Pour commencer une nouvelle capture des dimensions, sélectionnez **RÉINITIALISER**. Les résultats du dimensionnement sont effacés.